## Instruction of how to attend the uWaterloo Science 2+2 information session

The web link for the online information session (Webex event) is below:

https://uwaterloo.webex.com/uwaterloo/onstage/g.php?MTID=ea3e30294c40c11a192c8a5e4 b8b1fa7e

Webex Event number: 172 712 3638

Webex Event password: BypaCWEj283

Students need a computer or a cell phone (smart phone) to attend the information session online. If this is your first time to attend a Webex event using a device, you need to install some software on the device to be able to attend the Webex event. Compared to a computer, a smart phone is easier to use to attend a Webex event. The section below introduces you how to use a computer to attend the information session. How to use a smart phone to attend the information session is introduced in the last section.

## Attend the information session using a computer

After clicking the information session web link

(https://uwaterloo.webex.com/uwaterloo/onstage/g.php?MTID=ea3e30294c40c11a192c8a5e4b8b1fa7e) on a computer, a webpage opens (See Figure 1). Students can input password BypaCWEj283 and click the "View Info" button (See the figure below) to download uWaterloo Science 2+2 brochure and Renison English test schedule for different universities.

| Event Infor<br>Informatior | mation: University of Waterlo<br>Session 1                                                                                                    | oo Science 2+2 Program                                                               |
|----------------------------|----------------------------------------------------------------------------------------------------|--------------------------------------------------------------------------------------|
| Event status:              | Not started                                                                                                    | Join Event Now                                                                       |
| Date and time:             | Tuesday, October 27, 2020 7:30 pm<br>China Time (Beijing, GMT+08:00)<br><u>Change time zone</u>                                                                                                    | You cannot join the event now because it has not started                             |
|                            | Tuesday, October 27, 2020 7:30 pm<br>China Time (Beijing, GMT+08:00)                                                                                                    | First name:                                                                          |
| Duration:                  | 1 hour 30 minutes                                                                                                    | Last name:                                                                           |
| Description:               | University of Waterloo Fall 2020 Science<br>2+2 program information Session<br>Science 2+2 website:<br>https://uwaterloo.ca/science-2-plus-2/<br>Science Highlights:<br>https://v.qq.com/x/page//3156a13gif.html | Ewail address:                                                                       |
| Event material:            | If you obtained an event password from<br>the host, enter it below and click View<br>Info:<br>View Info                                                                                                    | Join Now<br>→ Join by browser NEW!<br>If you are the host, <u>start your event</u> . |

Figure 1 Science 2+2 information session web link opened on a computer

| Event status:<br>Date and time: | Not started<br>Tuesday, October 27, 2020 7:30 pm                                                                                                    | Join Event Now<br>Step 2: fill in the info                                           |
|---------------------------------|----------------------------------------------------------------------------------------------------|--------------------------------------------------------------------------------------|
|                                 | China Time (Beijing, GMT+08:00)<br>Change time zone                                                                                                    | You cannot join the event now because it has not started.                            |
|                                 | China Time (Beijing, GMT+08:00)                                                                                                    | First name:                                                                          |
| Duration:                       | 1 hour 30 minutes                                                                                                    |                                                                                      |
| Description:                    | University of Waterloo Fall 2020 Science 2+2<br>program information Session<br>Science 2+2 website:<br>https://uwaterloo.ca/science-2-plus-2/<br>Science Highlights:<br>https://v.qq.com/x/page/i3156a13gif.html                                                   | Step3:<br>Click "Join Now"<br>Join by browser NEW!                                   |
| Event material:                 | F20 Renison University College Virtual<br>English Language Assessment<br>Information pdf (221.7 KB)<br>English Language Test information<br>University of Waterloo Science 2+2<br>Brochure.pdf (16.7 MB)<br>University of Waterloo Science 2+2 Program<br>Brochure | If you are the host, <u>start your event</u> .<br>Step 1<br>Download pdf<br>document |

Figure 2 Fill in personal information to join the meeting

After the event starts, students can fill in the information (Step2 in Figure 2) and join the event (Step 3 in Figure 2). The Science 2+2 info session will start several minutes early to allow students to have their computers ready for the event on time.

By default, Webex extension is not installed in your web browser and you will be asked to add Webex to your web browser (Web browser Firefox is used as an example in Figures 3a and 3b) after you have clicked the "Join Now" button (in Figure 2).

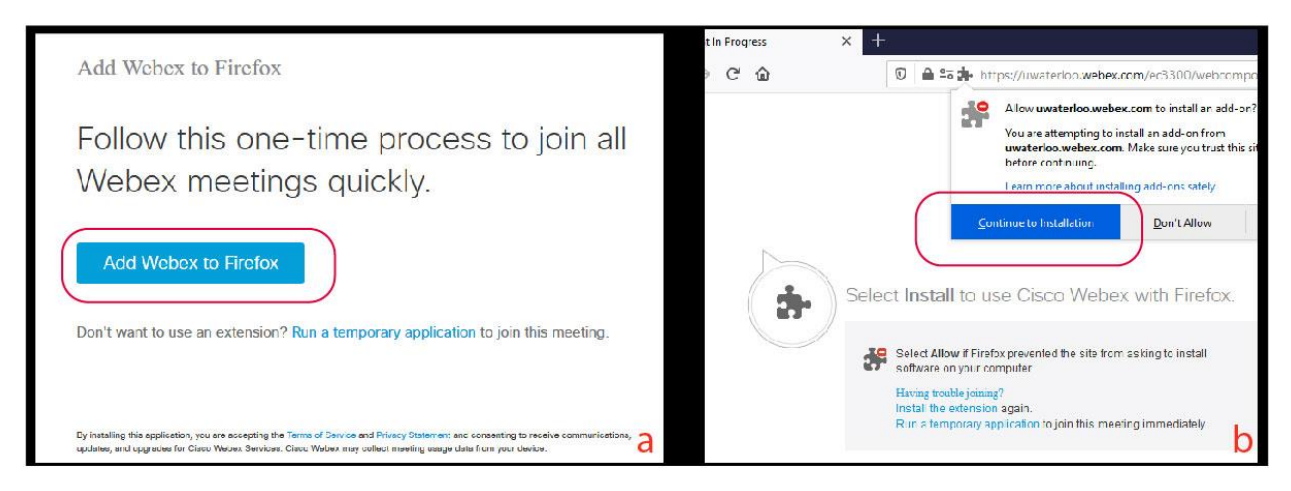

Figure 3 Add Webex to web browser (Firefox is used as an example here). After clicking "Add Webex to Firefox" button (Figure 3a), the webpage asks for your permission to install Webex extension for Firefox (Figure 3b).

If you use a different web browser, the steps may be different. You can following the instruction shown on the webpage to add Webex to your web browser. Once you have added Webex to your web browser you can join the event with your web browser.

## Attend the information session using a smart phone

Students can also use their cell phone to attend the information session. Compared to a computer, a cell phone is easier to use to attend the information session.

## After opening the web link

(https://uwaterloo.webex.com/uwaterloo/onstage/g.php?MTID=ea3e30294c40c11a192c8a5e4b8b1fa7e) in a web browser on a cell phone, students will be required to input the password (BypaCWEj283) to download uWaterloo Science 2+2 brochure and Renison English test schedule at different universities (Figures 4a and 4b). After clicking the "Join" button (Figure 4b), students can download the Webex app (Figure 4c) to join the online meeting. Please note that the meeting time shown in Figure 4 is in New York time. In Beijing time it is 7:30 in the **evening**.

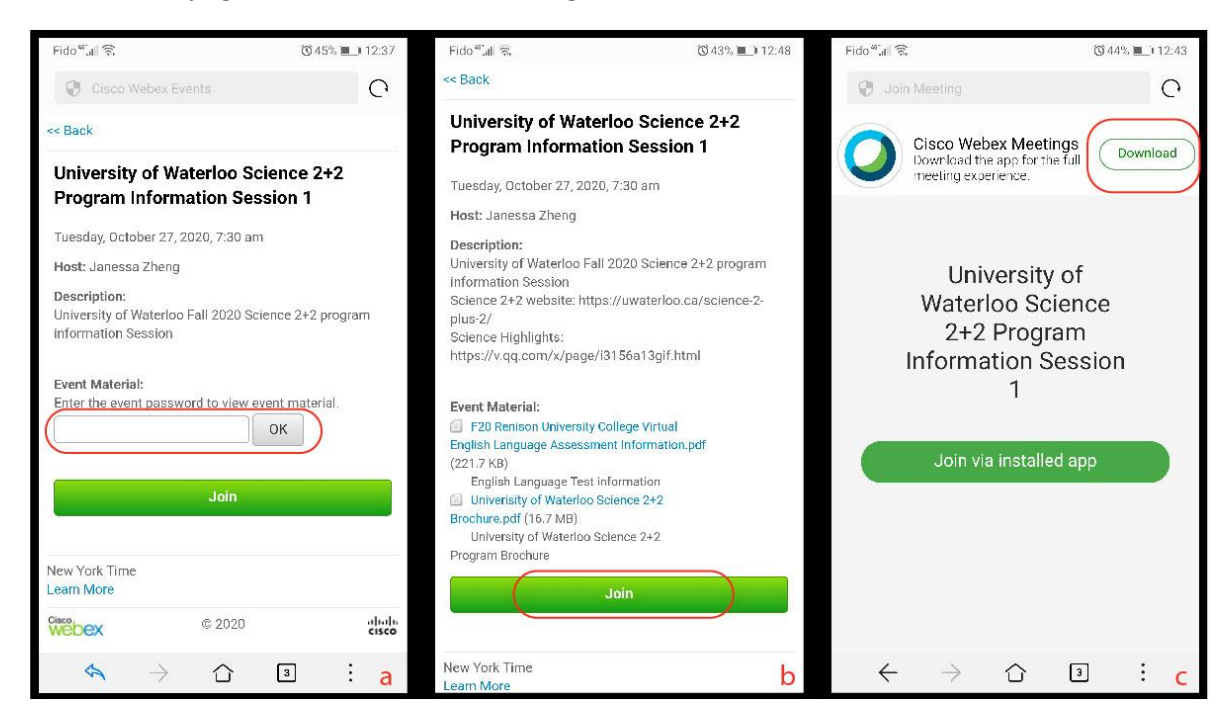

Figure 4 Science 2+2 information session web link opened on a smart phone

We suggest that students click the information session web link early to have Webex app installed on their smart phone before the meeting.